## Pour upgrader votre compte ZeekRewards

|                                        | Quick Lin                                                                                                    |
|----------------------------------------|----------------------------------------------------------------------------------------------------|
| <u>Getting</u><br><u>Started Guide</u> | The "Getting Started Guide" i<br>your Zeek business. Links to<br>to you are right at your finge                                                                                                    |
| Sitemap                                |                                                                                                    |
| Zeek Training<br>Center                | Zeek's mandatory compliance<br>in the industry. Led by top Mi<br>cost thousands of dollars in p                                                                                                    |
| Compliance<br>Certification<br>Course  | USD. Zeek corp has negotiate<br>can receive this incredible ec<br>\$4.95.                                                                                                    |
| ( Coming Soon)                         | BUT If you act now and comp<br>will receive 50% off PLUS 10<br>affiliate have 30 days to com<br>so after 14 days you will per<br>is mandatory and must be co                                                                                      |
|                                        | and earnings will occur until                                                                                                    |
| Upgrade Now<br>UPGRADE<br>OPTIONS!     | To expand your options and<br>there are 3 fantastic Premiur<br>Gold or Diamond Club subscr<br>functionality and customizabi<br>instantly qualify with PV and<br>Please Note: You must be a f<br>Retail Points Pool program of<br>So. UPGRADE NOW! |

Dans votre BackOffice, après votre inscription, vous cliquez sur 'Upgrade Now'

## Step 1: Choose your subscription:

Silver Subcription (US \$10 now and US \$10 per month) Includes all benefit includes a full-service back office and 10% lower wholesale prices. As a Silver Subscriber you are also qualified to participate in the Pay Pla generous residual commissions from the 2 x 5 "forced matrix" and share company with our VIP Points.\*

 Finishing this subscription purchase up to 15 minutes after signup will gi bonus points

Gold Subscription (US \$50 now and US \$50 per month) includes all benefit affiliates, plus the ability to add your own departments and sell your own p Wholesale prices are 20% lower than Free affiliate prices, giving you the prices on all of the store core products. Plus, your earning potential in the Compensation Plan is even greater!

 Finishing this subscription purchase up to 15 minutes after signup will gi bonus points

Diamond Subscription (US \$99 now and US \$99 per month) Includes all ber Gold Executive affiliates plus, full customization of your stores look and fe largest possible commissions when you share ZeekRewards with others. potential increases to the maximum,

and you share in the Diamond Bonus Pool!

 Finishing this subscription purchase up to 15 minutes after signup will gi bonus points

Continue

Vous choisissez votre formule d'abonnement puis vous cliquez sur 'Continue'

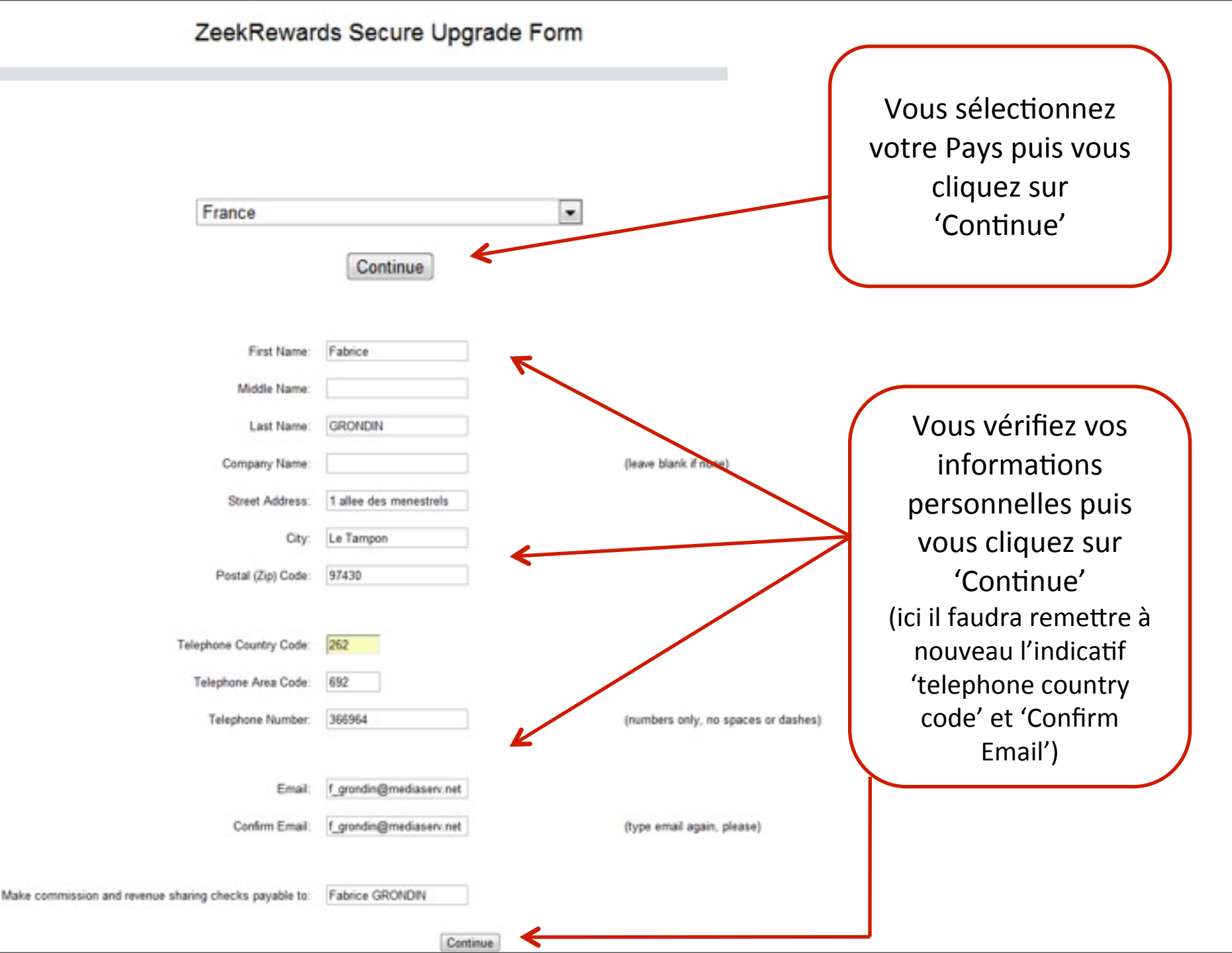

## Please verify your information

On vous demande à nouveau de vérifier vos informations You Chose: Silver for \$10.00 now and \$10.00 per month First Name: Fabrice Middle Name: Last Name: GRONDIN Company Name: Street Address: 1 allee des menestrels City: Le Tampon Telephone Country Code: 262 Telephone Area Code: 692 Telephone Number: 366964

Email: f\_grondin@mediaserv.net

Confirm Email: f\_grondin@mediaserv.net

Make commission and revenue sharing checks payable to: Fabrice GRONDIN

Puis cliquez sur 'Continue to payment page
Return to make corrections

## ZeekRewards Secure Upgrade Form

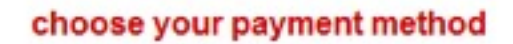

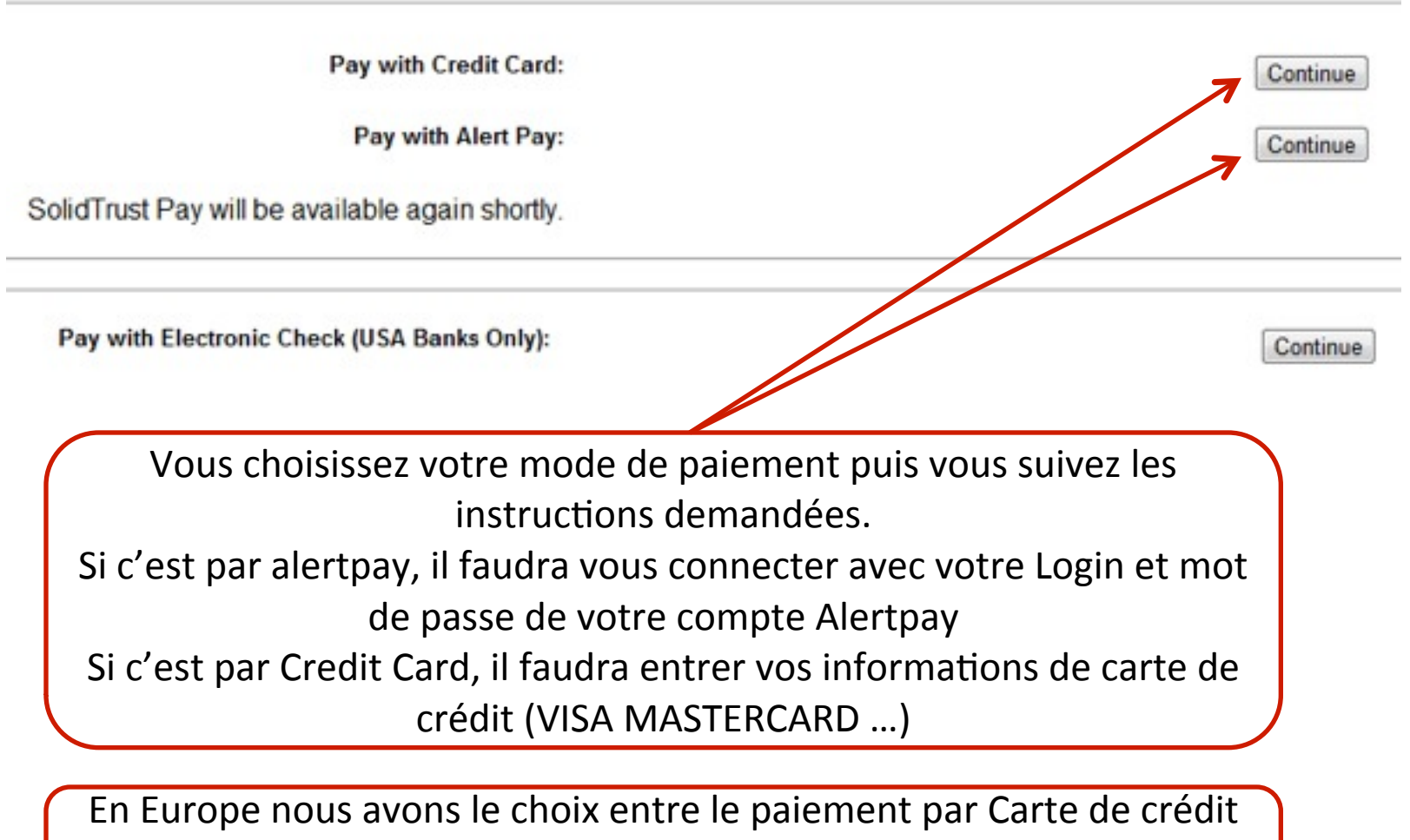

ou Alertpay. SolidTrust et Electronic Check concernent les USA /

Canada